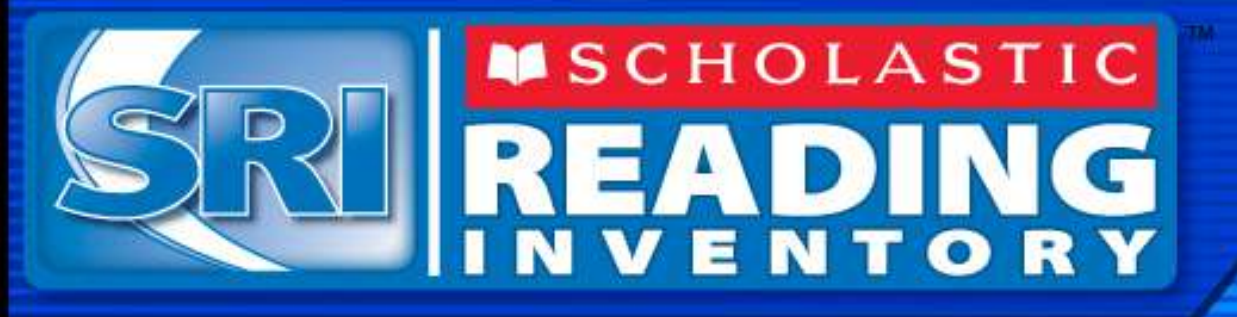

# **SRI** Assessment-**Electronic (Online) Format**

## What is the SRI Assessment and how

# will we take the test?

QUIT

60.01

Password

Copyright © 2005–1999 by Scholastic Inc. All rights reserved.

# About the SRI Assessment

- The SRI Assessment is a test that will measure your reading level and report it as a Lexile score
- Lexile scores are between BR (0-100L) and 1500L
- Lexiles are also used to show the reading level for many books, magazines, and articles. Tens of thousands of books and tens of millions of articles have Lexile measures.
- Using your Lexile score, you and your teachers and your family can find reading materials that have Lexile levels that are matched to your Lexile Range.

Detailed information on Lexiles can be found at: http://www.lexile.com

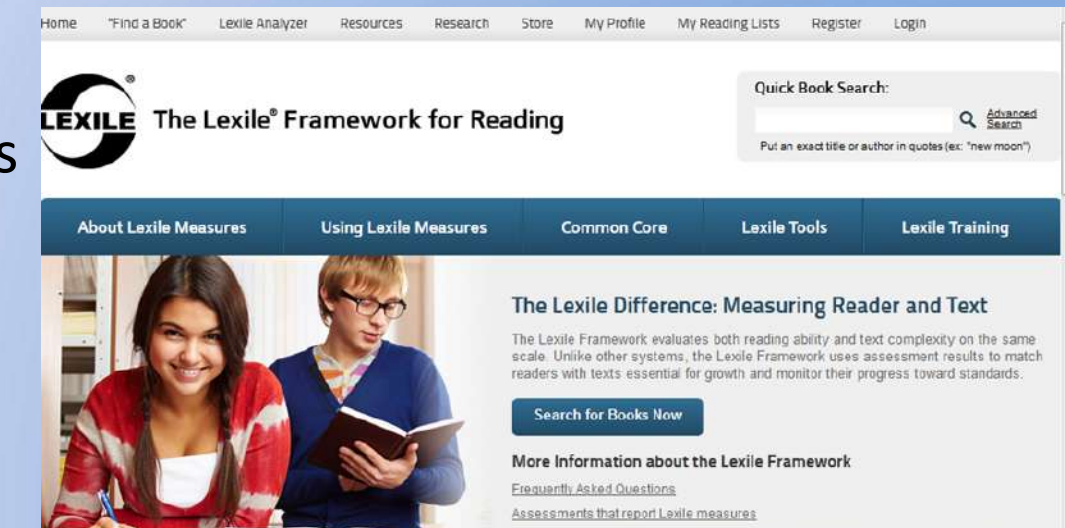

#### About the SRI Assessment

- It is important for you to do your best so the test can correctly determine your Lexile Level. This will help you, your teachers, and your family find books and other reading materials that match your reading level.
- You will take the test on the computer by going to a specific website and logging in with your username and password.
- Each student gets a different test with different questions.
- The test is not for a grade and is not timed. However, you cannot go back and review or change your answers.
- You should take your time and read carefully.
- If you do not finish before the period is over, you will be able to log back in later and continue the test.

#### SRI MSCHOLASTIC READING INVENTORY

# The following slides show screenshots of the actual online SRI Assessment.

Password

Copyright @ 2005–1999 by Scholastic Inc. All rights reserved.

# **Student Access Websites**

Elementary http://ousd-read180-es.ousdnet:55880/slms/StudentAccess Middle School & K-8 http://ousd-read180-ms.ousdnet:55880/slms/StudentAccess **High School** http://ousd-read180-hs.ousdnet:55880/slms/StudentAccess Student Access **SCHOLASTIC** District: Oakland Unified School Di Server: ousd-read180-es SYSTEM TERPRISE EDITION TM @ & @ 2012-1999 Scholastic Inc. All Rights Reserved.

#### **Click on the icon for the SRI – Scholastic Reading Inventory**

# SRI Login Screen

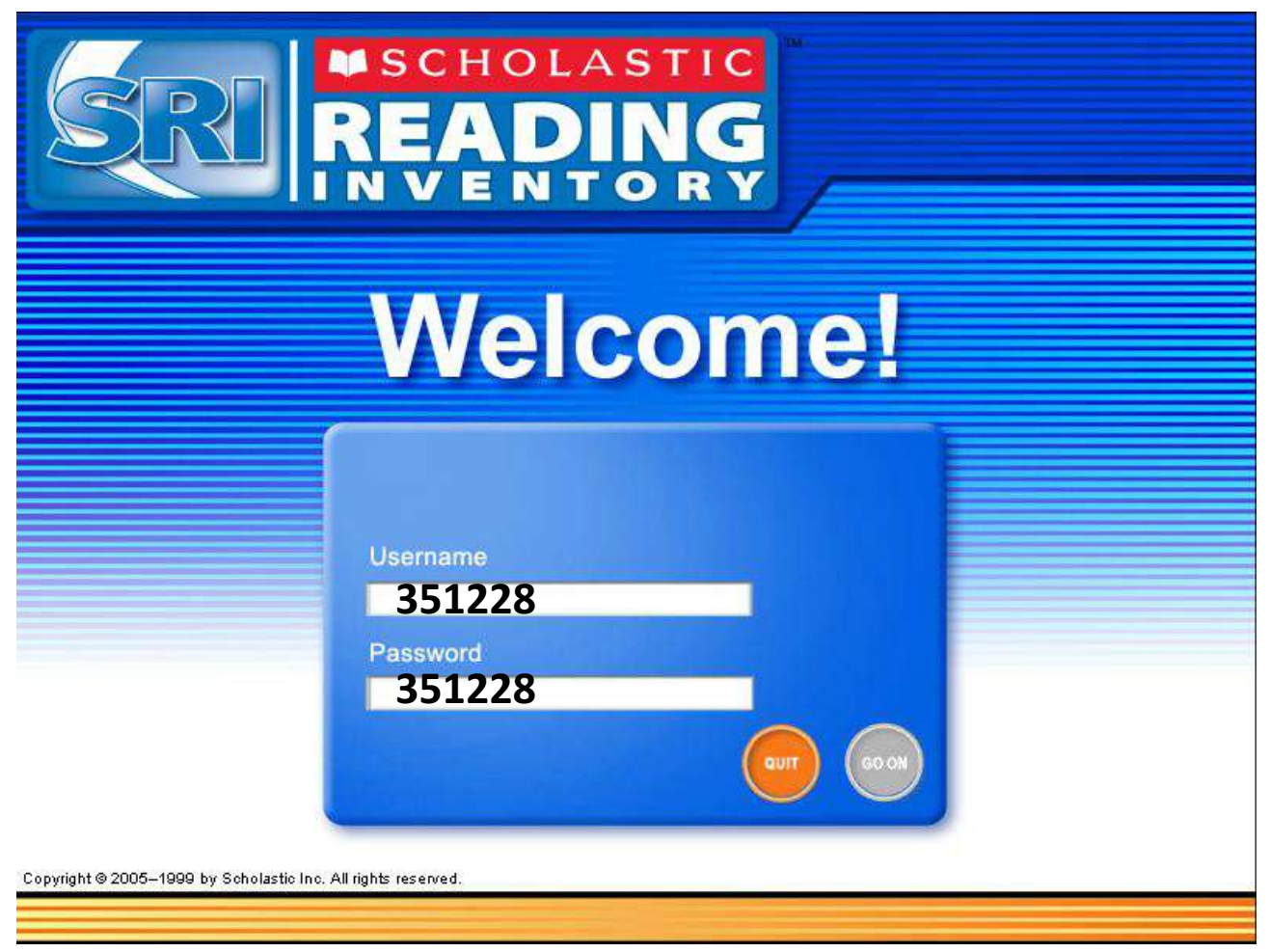

You will log in using your own 6 Digit District ID, which is also your lunch number. Type the 6 numbers in the Username box and then in the Password box.

If you do not know your ID number, your teacher will help you or may give you a card or a piece of paper with your ID number.

#### Select 3 of your favorite types of books, then click on the Next arrow

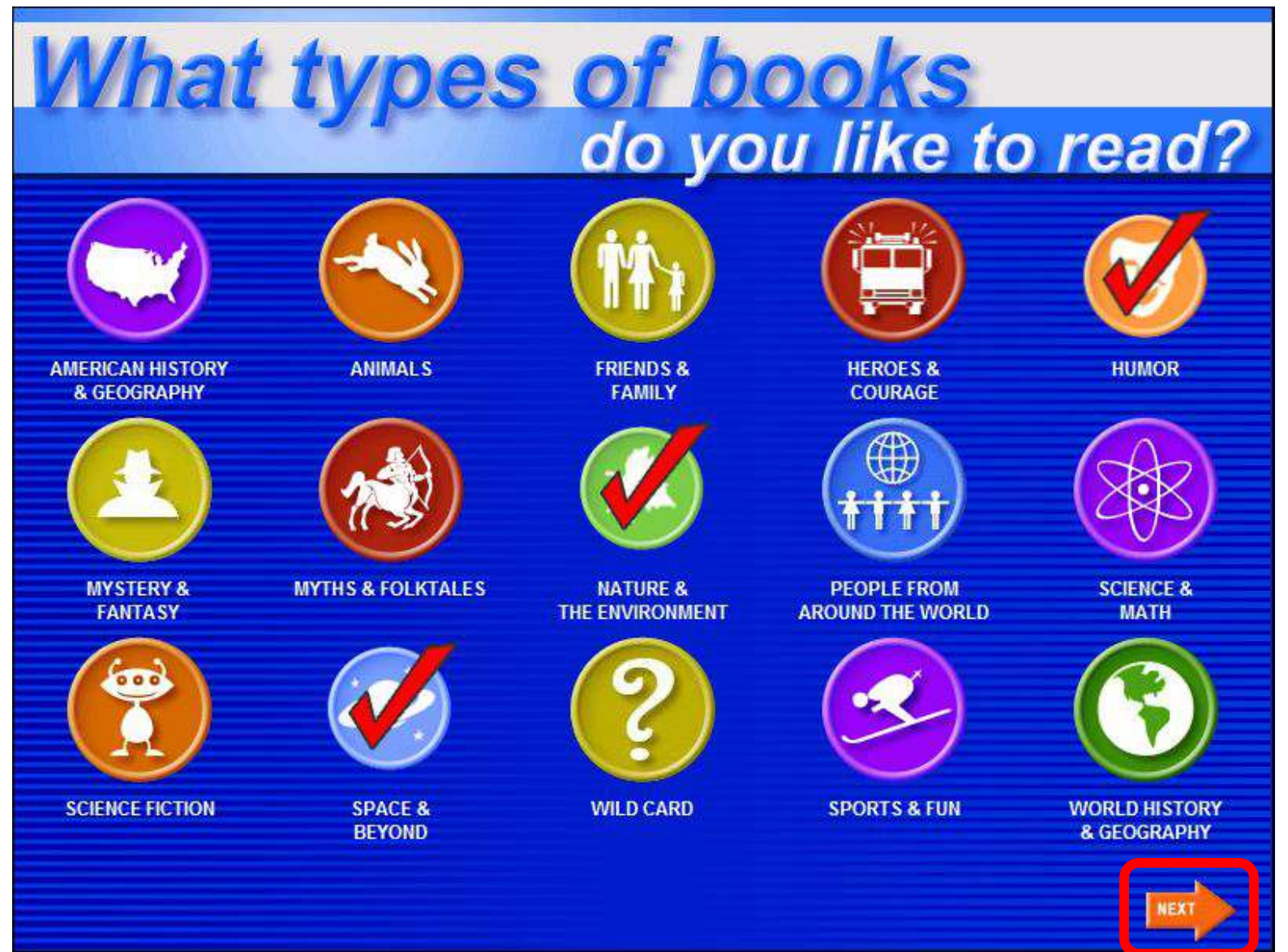

# **Directions to students**

| DIRECTIONS                                                                                                    |                    |
|----------------------------------------------------------------------------------------------------|--------------------|
| For each item, you will read a passage, then complete a sentence about what you read.                                                              |                    |
| Select Your Answer                                                                                                    |                    |
| Select the word that best completes the sentence by clicking on it with the mouse.                                                                 |                    |
| Next Question                                                                                                    | You ma             |
| When you are ready, you can move on to the next question by clicking on the <b>NEXT</b> button with the mouse or by pressing the <b>Enter</b> key. | up to 3<br>questio |
| Skip a Question                                                                                                    | These 3            |
| If you would like to skip a question, click on the <b>SKIP</b> button. You are allowed to skip three questions.                                    | do not<br>in your  |
|                                                                                                    |                    |

The directions will be read aloud. Your Teacher or Testing Coordinator may give everyone headphones so that you can listen to the directions independently or you may listen and go over this together as a class.

# **Practice Test**

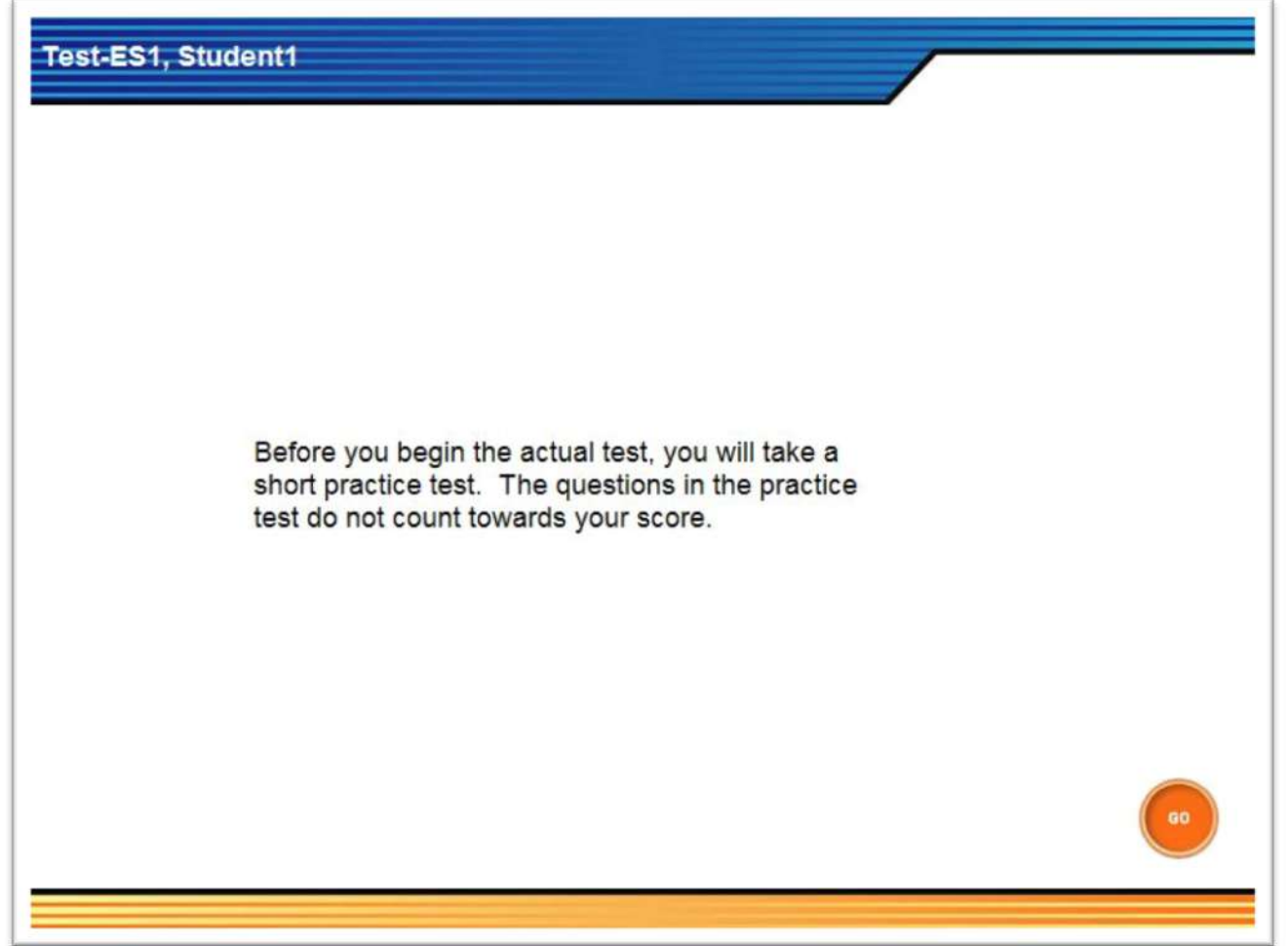

There will be a short practice test before the actual assessment. This will help you become familiar with how the questions look, how to click to select answers, and how to go on to the next page.

Raise your hand if you do not understand and the teacher will help you.

# **Practice Test**

| ractice Test                                                                                                   |                   |
|----------------------------------------------------------------------------------------------------|-------------------|
| There were people all over the place—lots of them. There were shops, hund them. The streets were full of cars. | reds of           |
|                                                                                                    |                   |
|                                                                                                    |                   |
|                                                                                                    |                   |
| It was <u>busy</u> .                                                                                           |                   |
|                                                                                                    |                   |
| Olate                                                                                                    |                   |
| Safe                                                                                                    |                   |
| busy                                                                                                    |                   |
|                                                                                                    | NEXT              |
|                                                                                                    | 3 skips left (ski |

If you have difficulty with the practice questions, check with the teacher (or testing coordinator) before continuing.

# The Actual SRI Test

- After the Practice Test, you will start the real test.
- Take your time and read carefully.
- You can skip up to three questions if you need to.
- The test is "adaptive" and will change or adjust based on your answers. Your reading passages and questions will be different than what other students get.

# When you finish the test, you will be able to see your Lexile score.

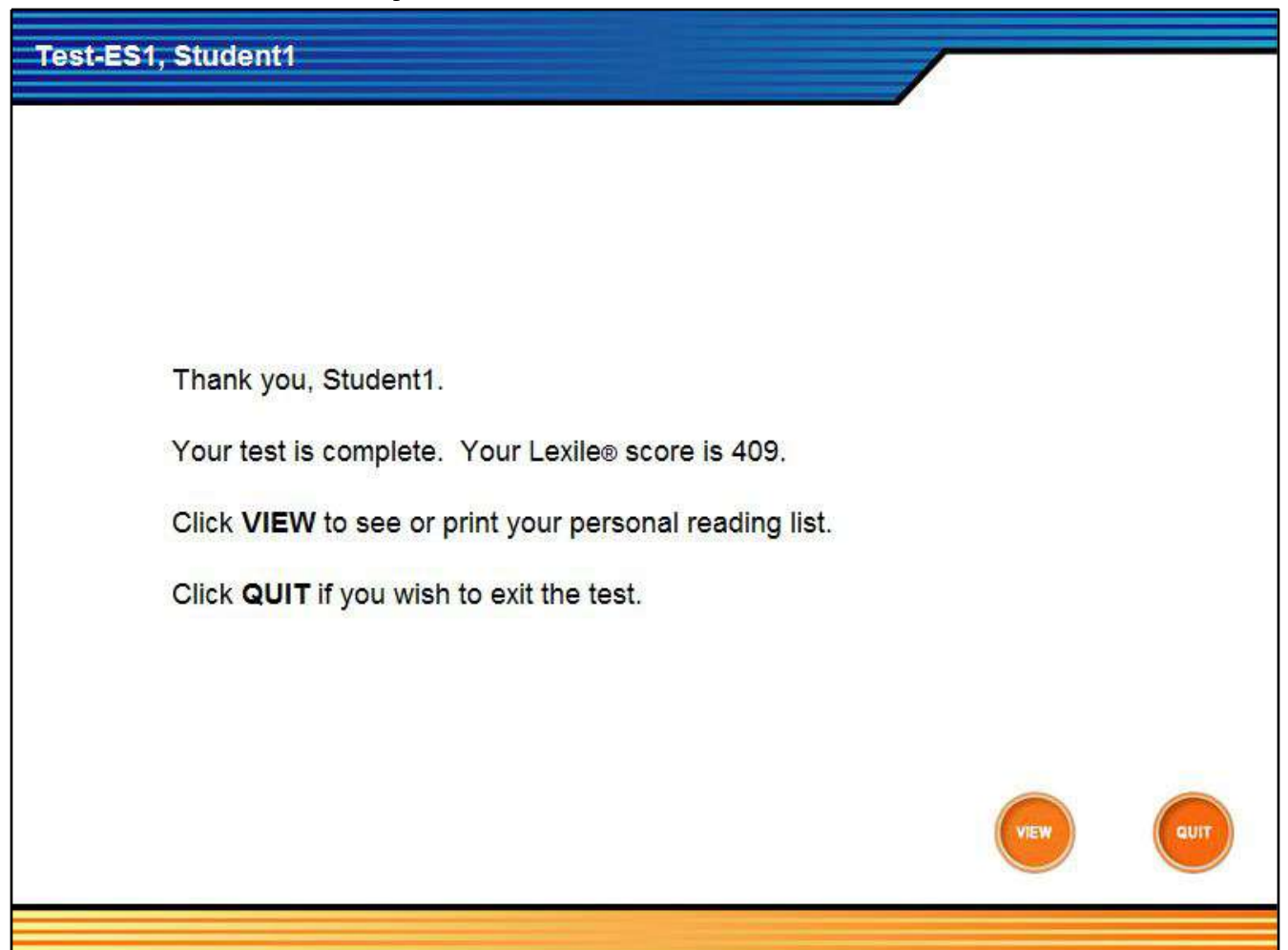

You can also print out a reading list that is based upon your score and the interests (genres) you selected at the beginning of the assessment.

#### Activity - After the Test (optional)

When you finish, your teacher may give you a form for recording your Lexile score and listing books in your Lexile Range. You can go to the Lexile website (<u>www.lexile.com</u>) and search for books in your favorite categories that are in their Lexile range.

|     |                      |                     | Step 2: Select Interests C                                                                                                    | ategories                                                                                                    |                                                                                                    |                                                                                                    |
|-----|----------------------|---------------------|----------------------------------------------------------------------------------------------------|----------------------------------------------------------------------------------------------------|----------------------------------------------------------------------------------------------------|----------------------------------------------------------------------------------------------------|
| Ste | ep 1: Enter Lexile N | leasure or Grade    | Please select one or more All Categories   Desele                                                                                                    | e interests below. Click the [+] bu<br>ect Categories                                                                                                    | tton to view and select subcatego                                                                                                    | ries. You will be able to refine you                                                                                                    |
|     |                      |                     | 🗌 Adventure [+]                                                                                                    | I                                                                                                    | Military [+]                                                                                                    |                                                                                                    |
|     | My Lexile me         | asure is            | Animals [+]                                                                                                    | l                                                                                                    | Music, TV, Movies, & more [+]                                                                                                    |                                                                                                    |
|     | Lexile Measure:      |                     | 🗌 Art [+]                                                                                                    | l                                                                                                    | <ul> <li>Mystery [+]</li> <li>Detective Stories</li> </ul>                                                                                                    | Find a Book                                                                                                    |
|     | 550                  | L                   | Biography [+]                                                                                                    | 1                                                                                                    | <ul> <li>Ghost Stories</li> <li>Spies &amp; Secret Agents</li> </ul>                                                                                                    |                                                                                                    |
|     | Lexile Range:        |                     | Fairy Tales, Myths                                                                                                    | , & Folktales                                                                                                    | V Nature [+]                                                                                                    |                                                                                                    |
|     | 450                  | 000                 | 111                                                                                                    | Select subcategories                                                                                                    |                                                                                                    |                                                                                                    |
|     | 450<br>Submit        | L to <sup>600</sup> | <ul> <li>Family, Childhood,</li> <li>Fantasy [+]         <ul> <li>Future Studies</li> <li>Magic</li> <li>Science Fiction</li> <li>Short Stories</li> </ul> </li> </ul> | Anatomy & the Human Boo<br>Astronomy & Space<br>Biology<br>Botany (flowers, plants, &<br>trees)<br>Chemistry & Physics<br>Discoveries<br>Earth Science & Physical<br>Science (geography, geology,<br>oceanography, meteorology,<br>chemistry, astronomy) | dy Farms & Agriculture<br>Fossils<br>Gardening<br>Life Science & Natural<br>Science (biology, botany,<br>zoology, ecology, anatomy)<br>Oceans & Water<br>Parks & Travel | Rocks, & Minerals<br>Sports<br>The Arts<br>The Environment<br>Volcanoes, Earthquakes, &<br>Disasters<br>Weather & Meteorology<br>Zoology & Animals |

| Lexile Rai                 | ge                                                                                                    | Popular Books                                 |                                                 |
|----------------------------|----------------------------------------------------------------------------------------------------|-----------------------------------------------|-------------------------------------------------|
| 450L                       | e                                                                                                    | Render Granden Keit                           | JUDY BLUME<br>This of a Routin<br>Guide Rothing |
| 1000 or I<br>available bo  | more results per page 20 V sort by Tabooks                                                                                                    | argeted Reading 🔻                             | Search Options                                  |
| MAXIMUM<br>Boy<br>Constant | Attack of the Soggy Underwater<br>by: <u>Greenburg, Dan</u><br>Max Silveraka Maximum Boyfaces his<br>greatest challenge: the Soggy Underwater<br>People. Mean, green, and fishy-smelling,<br>these | Add to My Reading List                        | Age(s): 11 to Adult                             |
| 520L                       | Pages: 128                                                                                                    |                                               | Lexile range: 450L to 600L                      |
| DRYLON, SC                 | Drylongso<br>by: Hamilton, Virginia<br>Lindy and her family are suffering through a<br>long drought. Then the mystical Drylongso<br>teaches them                                                   | Sind in a LIBRARY<br>SWorldCat BARKES & HOBLE | Categories<br>Fantasy Remove<br>Mystery Remove  |
|                            | Panes: 64                                                                                                    | Add to My Reading List                        | Nature Remove                                   |

Patrick builds a fabulous place of his very ... Add to N

Add to My Reading List

Book Type